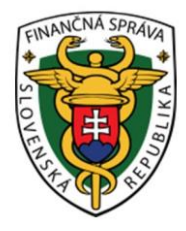

# Virtuálna registračná pokladnica

Modul VRP

## Obsah

| <b>OBSA</b>        | H                                                                | 2  |
|--------------------|------------------------------------------------------------------|----|
| <u>1 VI</u>        | RTUÁLNA REGISTRAČNÁ POKLADNICA                                   | 3  |
| 1.1                | O APLIKÁCII                                                      | 3  |
| 1.2                | Predpoklady pre používanie VRP                                   | 3  |
| 1.3                | POUŽÍVANÉ SKRATKY A DEFINÍCIE                                    | 4  |
| <u>2</u> <u>ZA</u> | ČÍNAME                                                           | 5  |
| 2.1                | PRVKY WEB APLIKÁCIE                                              | 5  |
| <u>3 PR</u>        | ÁCA S WEB APLIKÁCIOU                                             | 6  |
| 3.1                | REGISTRÁCIA A PRIDELENIE KÓDU VIRTUÁLNEJ REGISTRAČNEJ POKLADNICE | 6  |
| 3.2                | Ukončenie používania VRP                                         | 11 |
| 3.2.1              | Ukončenie používania VRP na žiadosť podnikateľa                  | 11 |
| 3.2.2              | UKONČENIE POUŽÍVANIA VRP Z DÔVODU STRATY PRIHLASOVACÍCH ÚDAJOV   | 15 |

#### 1 Virtuálna registračná pokladnica

#### 1.1 O aplikácii

Podnikateľ má možnosť v aplikácii VRP evidovať tržbu a jednoducho vytvárať a tlačiť pokladničné doklady obsahujúce zákonom povinné údaje. Podnikateľ má možnosť spravovať si svoj tovar a vyhotovovať uzávierky. Aplikácia taktiež poskytuje prehľad všetkých vystavených dokladov s možnosťou vytlačenia kópie dokladu.

Aplikácia VRP je poskytovaná Finančným riaditeľstvom Slovenskej republiky na základe znenia zákona č. 289/2008 Z. z. SR o používaní elektronickej registračnej pokladnice platného od 1.4.2015, ktorá spĺňa požiadavky na virtuálnu registračnú pokladnicu podľa § 4a tohto zákona.

| Časť komponentu                     | Význam                                                                             |
|-------------------------------------|------------------------------------------------------------------------------------|
| Registrácia a prístup do aplikácie  | Umožňuje registráciu podnikateľa a autentifikáciu voči CRP.                        |
| Správa<br>pokladničných<br>dokladov | Umožňuje vytváranie pokladničných dokladov a ich tlač.                             |
| Správa tovarov a<br>služieb         | Umožňuje vytvorenie a editáciu zoznamu predávaného tovaru a poskytovaných služieb. |
| Správa uzávierok                    | Umožňuje generovanie intervalových a prehľadových uzávierok a ich následnú tlač.   |
| Nastavenia aplikácie                | Umožňuje podnikateľovi meniť základné nastavenia.                                  |
|                                     | Tabul'ka 1: Komponent VRP                                                          |

Celkový komponent pozostáva z nasledujúcich častí:

#### 1.2 Predpoklady pre používanie VRP

- Virtuálna registračná pokladnica je bezplatne prístupná online podnikateľom predávajúcim tovar alebo poskytujúcim služby uvedené v prílohe č.1 zákona č. 289/2008 Z. z.,
- Od 1.4.2015 môžu začať používať VRP iba tí podnikatelia, ktorí poskytujú služby doplnené do prílohy č. 1 zákona o ERP v znení účinnom od 1.1.2015 (nové služby), alebo tí, ktorým vznikne povinnosť

používať pokladnicu pri predaji tovaru alebo pri poskytnutí služby (či už pôvodnej alebo novej) od 1.4.2015. Ostatní podnikatelia môžu začať používať VRP až od 1.1.2016,

- Podnikateľ môže používať VRP, len ak počet vydaných pokladničných dokladov v jednom kalendárnom mesiaci nie je viac ako **1000**, limit sa vzťahuje na doklady vydané všetkými VRP používanými podnikateľom,
- Na jedno predajné miesto môže byť vytvorený len jeden prístup do VRP
- K VRP je možné pristupovať pomocou počítača cez webovú aplikáciu a pomocou smartphone cez mobilnú aplikáciu, ktoré sú schopné pripojenia na internet
- Webová aplikácia podporuje prehliadače (minimálna verzia a vyššie): Internet Explorer 10, Safari 7, Firefox 32, Chrome 37, Opera 12
- Mobilné zariadenie musí spĺňať podmienky pre operačný systém Android 4.X a iOS 8
- Podporované formáty pre tlač z sú: A4, A5 a A6

#### 1.3 Používané skratky a definície

| Skratka | Význam                              |
|---------|-------------------------------------|
| ERP     | Elektronická registračná pokladnica |
| FS      | Finančná správa                     |
| VRP     | Virtuálna registračná pokladnica    |
| PD      | Pokladničný doklad                  |
| FO      | Fyzická osoba                       |
| PO      | Právnická osoba                     |

# 2 Začíname

# 2.1 Prvky web aplikácie

| Tlačidlo                       | Popis                                                                   |
|--------------------------------|-------------------------------------------------------------------------|
|                                | Políčko na zaškrtnutie                                                  |
| 10 %                           | Needitovateľné pole                                                     |
| 1                              | Editovateľné pole                                                       |
| kladná 🔻                       | Výberové pole, podnikateľ vyberie<br>jednu z možností kliknutím na pole |
| Množstvo:<br>(povinné)         | Označenie povinného poľa formulára                                      |
| V Služba bola úspešne uložená. | Informačná hláška o úspešnom<br>uložení záznamu                         |
| •                              | Pole s nápoveďou, po prejdení<br>myšou na "i", sa zobrazí nápoveda      |

#### 3 Práca s web aplikáciou

#### 3.1 Registrácia a pridelenie kódu virtuálnej registračnej pokladnice

Jedným zo spôsobov ako požiadať o zaregistrovanie VRP je cez samotnú aplikáciu VRP. V tomto prípade ide o elektronické vyplnenie žiadosti (nie je potrebné tlačivo), ktorú podnikateľ vyplní, vytlačí, podpíše a doručí FS.

Podnikateľ na prihlasovacej obrazovke klikne na tlačidlo **Žiadosť** o pridelenie VRP.

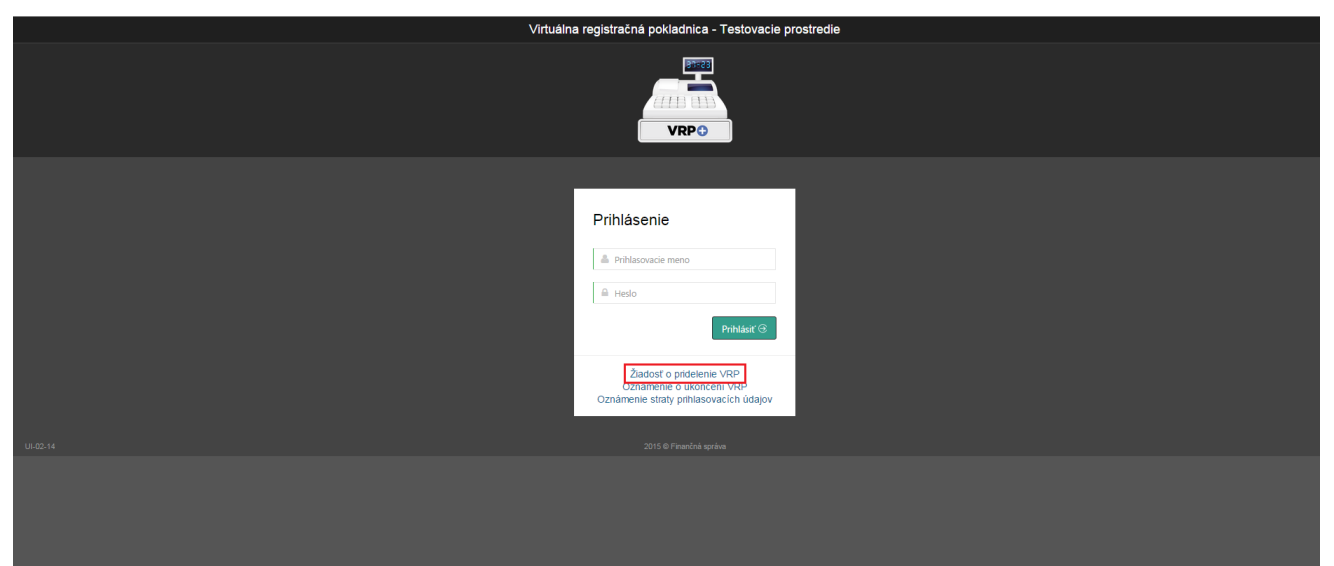

**Obrázok 1:** Žiadosť o pridelenie VRP

Po kliknutí na toto tlačidlo sa zobrazí formulár žiadosti o pridelenie kódu virtuálnej registračnej pokladnice.

Podnikateľ vo formulári vyplní nasledujúce údaje:

- Obchodné meno
- DIČ (10 miestne číslo)
- PIN kód (4 miestne číslo, je dôležitý pri prvom prihlásení, podnikateľ ho nesmie zabudnúť!)
- Vyberie právny subjekt (fyzická alebo právnická osoba)
- Vyplní adresu trvalého pobytu a miesta podnikania (v prípade FO)
- Vyplní adresu sídla právnickej osoby (v prípade PO)

- Zvolí typ predajného miesta (Ambulantný predaj, Prenosná pokladnica, pokiaľ nezaškrtne žiadnu možnosť, žiada o štandardnú pokladnicu)
- Vyplní špecifikáciu predajného miesta v prípade, ak: bude mať <u>na jednej adrese</u> viac predajných miest, napr. má predajne na viacerých miestach obchodného centra, dlhodobo prenajatých viac stánkov na trhu,

ak bude používať na inom ako stálom predajnom mieste viaceré

 VRP výlučne na ambulantný predaj tovaru (predaj z viacerých pojazdných predajní),

 prenosné pokladnice na poskytovanie služby alebo predaj tovaru iným ako ambulantným spôsobom na rôznych predajných miestach (napr. zamestnanci podnikateľa používajú VRP v taxíkoch, zamestnanci podnikateľa vykonávajú opravu spotrebnej elektroniky u zákazníka),

 Vyplní adresu predajného miesta (v prípade, ak je typ predajného miesta štandardná pokladnica)

Po vyplnení všetkých potrebných údajov podnikateľ vytvorí žiadosť kliknutím na tlačidlo **Uložiť ako PDF a vytlačiť**. Po kliknutí na toto tlačidlo sa zobrazí náhľad dokumentu a okno pre tlač, ktoré keď podnikateľ potvrdí, dokument sa vytlačí. Vytlačený a podpísaný dokument je potrebné doručiť FS.

| dam o pridelenie kódu virtuá<br>dadnice a o zmene a doplne<br>emných finančných orgánov | ilnej registračnej pokladnice v zmy<br>ní zákona Slovenskej národnej rad<br>v znení neskorších predpisov.          | sle zákona č. 289/2008 Z. z. o po<br>ly č. 511/1992 Zb. o správe daní   | oužívaní elektronickej registračnej<br>a poplatkov a o zmenách v sústav |
|-----------------------------------------------------------------------------------------|----------------------------------------------------------------------------------------------------|-------------------------------------------------------------------------|-------------------------------------------------------------------------|
| Obchodné meno:                                                                          | Optika                                                                                                    | 0                                                                       |                                                                         |
| DIČ:                                                                                    | 1011856995                                                                                                    | 0                                                                       |                                                                         |
| PIN kód:<br>(povinné)                                                                   | 1234                                                                                                    |                                                                         |                                                                         |
| Právny subjekt:                                                                         | Fyzická osoba                                                                                                    |                                                                         |                                                                         |
|                                                                                         | ⊖ Právnicka osoba                                                                                                  |                                                                         |                                                                         |
| Trvalý pobyt                                                                            |                                                                                                    |                                                                         |                                                                         |
| Ulica:<br>(povinné)                                                                     | Starohájska                                                                                                    | Číslo orientačné / súpisné:<br>(povinné)                                | 902/25                                                                  |
| PSČ:<br>(povinné)                                                                       | 91701                                                                                                    | Obec:<br>(povinné)                                                      | Bratislava                                                              |
| Štát:                                                                                   |                                                                                                    | Ďalšie adresné údaje:                                                   |                                                                         |
| Ulica:<br>(povinné)<br>DSČ:                                                             | Strečnianska                                                                                                    | Číslo orientačné / súpisné:<br>(povinné)                                | 2<br>Bratislava                                                         |
| (povinné)                                                                               |                                                                                                    | (povinné)                                                               |                                                                         |
| Predajné miesto                                                                         |                                                                                                    |                                                                         |                                                                         |
|                                                                                         | ] Ambulantný predaj<br>Podnikateľ vyznačí krížikom, ak                                                             | bude VRP používať na ambulani                                           | tný predaj podľa § 2 písm. e) záko                                      |
| Г                                                                                       | č. 178/1998 Z. z. o podmienkaci<br>zmene a doplnení zákona č. 45<br>neskorších predpisov.<br>] Prenosná pokladnica | n predaja výrobkov a poskytovan<br>5/1991 Zb. o živnostenskom podr      | ia služieb na trhových miestach a<br>nikaní (živnostenský zákon) v zner |
|                                                                                         | Podnikateľ vyznačí krížikom, ak<br>ako je ambulantný predaj.                                                       | bude VRP používať na rôznych j                                          | oredajných miestach iným spôsob                                         |
| Špecifikácia predajného                                                                 |                                                                                                    |                                                                         |                                                                         |
| miesta.                                                                                 | Podnikateľ vyplní, ak požaduje v<br>adrese. Identifikátor určuje podn                                              | rytvorenie viacerých virtuálnych r<br>ikateľ (môže ísť o slovné alebo č | egistračných pokladníc na rovnake<br>íselné označenie).                 |
|                                                                                         | Rovnaká ako trvalý pobyt / sídlo.                                                                                  |                                                                         |                                                                         |
| Ulica:<br>(povinné)                                                                     | Strečnianska                                                                                                    | Číslo orientačné / súpisné:<br>(povinné)                                | 2                                                                       |
| PSČ:                                                                                    | 96304                                                                                                    | Obec:<br>(povinné)                                                      | Bratislava                                                              |
| (povinné)                                                                               |                                                                                                    |                                                                         |                                                                         |
|                                                                                         |                                                                                                    |                                                                         |                                                                         |
| (povinné)<br>POZORNENIE:<br>dnikateľ je zodpovedný za sp                                | právne a úplné údaje uvedené v ži                                                                                  | adosti. Daňový úrad pridelí kód v                                       | irtuálnej pokladnice až po zaslaní                                      |

Obrázok 2: Žiadosť o pridelenie VRP - formulár

**Obrázok 3:** Žiadosť o pridelenie VRP – náhľad dokumentu (1. strana)

Kód žiadosti:

### Žiadosť o pridelenie kódu virtuálnej registračnej pokladnice

| Daňové identifikačné číslo (DIČ): <sup>/1</sup> |  |
|-------------------------------------------------|--|
|                                                 |  |

Žiadam o pridelenie kódu virtuálnej registračnej pokladnice v zmysle zákona č. 289/2008 Z. z. o používaní elektronickej registračnej pokladnice a o zmene a doplnení zákona Slovenskej národnej rady č. 511/1992 Zb. o správe daní a poplatkov a o zmenách v sústave územných finančných orgánov v znení neskorších predpisov v znení neskorších predpisov.

| FYZICKA                                   | Á OSOBA:                        |       |      |       |      |           |                               |                        |
|-------------------------------------------|---------------------------------|-------|------|-------|------|-----------|-------------------------------|------------------------|
| Obchodné                                  | é meno: <sup>/1</sup>           |       |      |       |      |           |                               |                        |
| Trvalý po                                 | byt: <sup>/1</sup>              |       |      |       |      |           |                               |                        |
| Ulica :                                   |                                 |       |      |       |      |           | Číslo orientačné/<br>súpisné: |                        |
| Ďalšie<br>adresné<br>údaje: <sup>/2</sup> |                                 |       |      |       |      |           |                               |                        |
| Obec:                                     |                                 |       |      |       |      |           | PSČ:                          |                        |
| Štát: <sup>/2</sup>                       |                                 |       |      |       |      |           |                               |                        |
| Miesto po                                 | dnikania: <sup>/1</sup>         |       |      |       |      |           |                               | 1                      |
| Ulica:                                    |                                 |       |      |       |      |           | Číslo orientačné/<br>súpisné: |                        |
| Obec:                                     |                                 |       |      |       |      |           | PSČ:                          |                        |
| Predajné                                  | miesto, na l                    | store | om b | ude p | ouží | vaná virt | uálna registračná pok         | ladnica: <sup>/3</sup> |
| Ulica:                                    |                                 |       |      |       |      |           | Číslo orientačné/<br>súpisné: |                        |
| Obec:                                     |                                 |       |      |       |      |           | PSČ:                          |                        |
| Špecifikáo<br>predajnéh                   | cia<br>o miesta <sup>/4</sup> : |       |      |       |      |           |                               |                        |
| Ambulantr                                 | ný predaj <sup>/5</sup>         |       | r    |       |      | Prenosná  | pokladnica <sup>/6</sup>      |                        |
| PIN kód:/2                                | 1/7                             |       |      |       |      |           |                               |                        |

| PRÁVNI                                    | CKÁ OSOBA:                       |                       |                               |                        |
|-------------------------------------------|----------------------------------|-----------------------|-------------------------------|------------------------|
| Obchodn                                   | é meno: <sup>/1</sup>            |                       |                               |                        |
| Sídlo: /1                                 |                                  |                       |                               |                        |
| Ulica:                                    |                                  |                       | Číslo orientačné/<br>súpisné: |                        |
| Ďalšie<br>adresné<br>údaje: <sup>/2</sup> |                                  |                       |                               |                        |
| Obec:                                     |                                  |                       | PSČ:                          |                        |
| Štát: <sup>/2</sup>                       |                                  |                       |                               |                        |
| Predajné                                  | miesto, na ktoror                | n bude používaná virt | tuálna registračná pok        | ladnica: <sup>/3</sup> |
| Ulica:                                    |                                  |                       | Číslo orientačné/<br>súpisné: |                        |
| Obec:                                     |                                  |                       | PSČ:                          |                        |
| Špecifiká<br>predajné                     | cia<br>ho miesta <sup>/4</sup> : |                       |                               |                        |
| Ambulant                                  | mý predaj <sup>/5</sup>          | Prenosná poklad       | Inica <sup>/6</sup>           |                        |
| PIN kód:                                  | /1/7                             |                       |                               |                        |

#### **UPOZORNENIE:**

Podnikateľ je zodpovedný za správne a úplné údaje uvedené v žiadosti. Daňový úrad kód virtuálnej pokladnice pridelí až po zaslaní kompletných a správnych údajov.

Dňa:

Podpis podnikateľa alebo oprávnenej osoby a odtlačok úradnej pečiatky <sup>/8</sup>

1/ povinné údaje

- 2/ vyplní podnikateľ s trvalým pobytom alebo sídlom mimo územia SR
- 3/ vyplní podnikateľ, ak predajné miesto je odlišné od miesta podnikania FO alebo sídla PO

- 4/ podnikateľ vyplní, ak požaduje vytvorenie viacerých VRP na rovnakej adrese ale na rôznych predajných miestach (napr. predajné miesta v obchodných centrách). Identifikátor určuje podnikateľ (môže ísť o slovné alebo číselné označenie). Sem môže podnikateľ uviesť aj názov predajného miesta.
- 5/ podnikateľ vyznačí krížikom, ak nebude virtuálnu registračnú pokladnicu (ďalej len " VRP") používať na predaj tovaru na stálom predajnom mieste, ale na ambulantný predaj [§ 2 písm. e) zákona č. 178/1998 Z. z. o podmienkach predaja výrobkov a poskytovania služieb na trhových miestach a o zmene a doplnení zákona č. 455/1991 Zb. o živnostenskom podnikaní (živnostenský zákon) v znení neskorších predpisov v znení neskorších predpisov]
- 6/ podnikateľ vyznačí krížikom, ak nebude VRP používať na stálom predajnom mieste, ale bude ju používať na rôznych predajných miestach na poskytovanie služby alebo na predaj tovaru iným spôsobom, ako je ambulantný predaj
- 7/ podnikateľ si zvolí štvormiestny PIN kód výlučne z numerických znakov. Podnikateľ zadá PIN kód pri prvom prihlásení do aplikácie VRP. PIN kód je potrebné uchovať a použiť v prípade straty prihlasovacích údajov.
- 8/ ak ju má podnikateľ vyhotovenú

**Obrázok 4:** Žiadosť o pridelenie VRP – náhľad dokumentu (2. strana)

#### 3.2 Ukončenie používania VRP

Jedným zo spôsobov ako nahlásiť ukončenie používania VRP alebo stratu prihlasovacích údajov je cez samotnú aplikáciu VRP. V tomto prípade ide o elektronické vyplnenie oznámení, čiže podnikateľ nemusí zháňať potrebné tlačivo. Podnikateľ jednoducho oznámenia vyplní, vytlačí, podpíše a doručí FS.

#### 3.2.1 Ukončenie používania VRP na žiadosť podnikateľa

Ak chce podnikateľ vyplniť oznámenie o ukončení používania VRP, klikne na tlačidlo **Oznámenie o ukončení VRP** na prihlasovacej obrazovke.

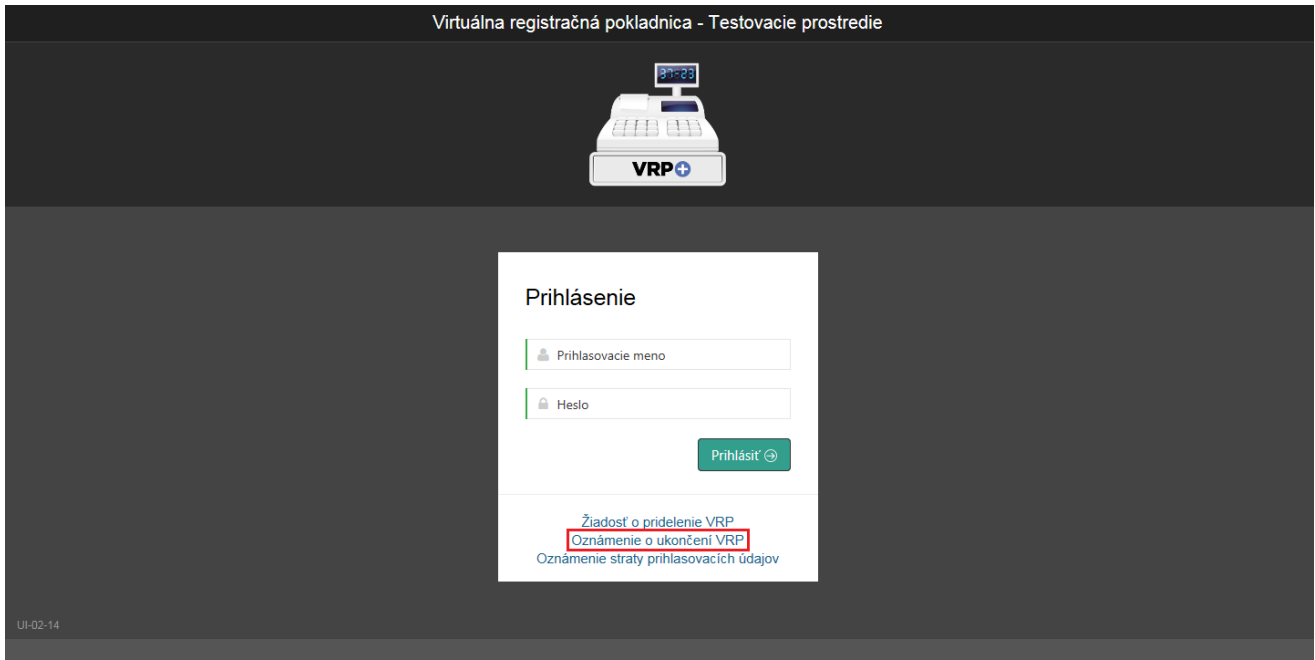

Obrázok 4: Oznámenie o ukončení VRP

Po kliknutí na toto tlačidlo sa zobrazí formulár oznámenia o ukončení používania VRP.

Podnikateľ vo formulári vyplní nasledujúce údaje:

- Obchodné meno
- DIČ (10 miestne číslo)
- Vyberie právny subjekt (fyzická alebo právnická osoba)
- Vyplní adresu trvalého pobytu (v prípade FO)
- Vyplní adresu sídla právnickej osoby (v prípade PO)
- DKP
- Dátum ukončenia (dátum od ktorého chce podnikateľ ukončiť používanie VRP)

Po vyplnení všetkých potrebných údajov podnikateľ vytvorí oznámenie kliknutím na tlačidlo **Uložiť ako PDF a vytlačiť**. Po kliknutí na toto tlačidlo sa zobrazí náhľad dokumentu a okno pre tlač, ktoré keď podnikateľ potvrdí, dokument sa vytlačí. Vytlačený a podpísaný dokument je potrebné doručiť FS.

| Obchodné meno:                | Optika                      | 0                                      |                           |
|-------------------------------|-----------------------------|----------------------------------------|---------------------------|
| (povinné)                     |                             |                                        |                           |
| DIČ:<br>(povinné)             | 1011856985                  | 0                                      |                           |
| Právny subjekt :              | Fyzická osoba               |                                        |                           |
|                               | ⊖ Právnicka osoba           |                                        |                           |
| Trvalý pobyt                  |                             |                                        |                           |
| Ulica:                        | Starohájska                 | Číslo orientačné / súpisné:            | 902/25                    |
| (povinné)                     |                             | (povinné)                              |                           |
| PSČ:<br>(povinné)             | 96301                       | Obec:<br>(povinné)                     | Bratislava                |
| Štát:                         |                             | Ďalšie adresné údaje:                  |                           |
|                               | Polia štát a ďalšie adresné | údaie vyplní podnikateľ s trvalým poby | rtom alebo sídlom mimo úz |
|                               |                             | , , , ,                                |                           |
| DKP:<br>(povinné)             | 99910118569850001           | 0                                      |                           |
| Dátum ukončenia:<br>(povinné) | 31.05.2015                  |                                        |                           |

**Obrázok 5:** Oznámenie o ukončení používania VRP – formulár

|                                                                                                    | lentifikačné číslo (DIC):                                                                                                    | 1011856985                                                                                                    |                                                                                                    |
|----------------------------------------------------------------------------------------------------|----------------------------------------------------------------------------------------------------|----------------------------------------------------------------------------------------------------|----------------------------------------------------------------------------------------------------|
| FYZICKÁ                                                                                                    | OSOBA:                                                                                                    |                                                                                                    |                                                                                                    |
| Obchodné                                                                                                    | meno: Optika                                                                                                    |                                                                                                    |                                                                                                    |
| Trvalý po                                                                                                    | byt:                                                                                                    |                                                                                                    | 000.00                                                                                                    |
| Ulica:                                                                                                    | Starohäjska                                                                                                    | cislo orientačné /<br>súpisné:                                                                                                    | 902/25                                                                                                    |
| Ďalšie<br>adresné<br>údaje: /1                                                                                               |                                                                                                    |                                                                                                    |                                                                                                    |
| Obec:                                                                                                    | Bratislava                                                                                                    | PSČ:                                                                                                    | 96301                                                                                                    |
| Štát:/1                                                                                                    | Slovenská republika                                                                                                    |                                                                                                    |                                                                                                    |
|                                                                                                    |                                                                                                    |                                                                                                    |                                                                                                    |
| PRÁVNIC                                                                                                    | KÁ OSOBA:                                                                                                    |                                                                                                    |                                                                                                    |
| Obchodné                                                                                                    | meno:                                                                                                    |                                                                                                    |                                                                                                    |
| Sidio:                                                                                                    |                                                                                                    | Číslo orientačná /                                                                                                    |                                                                                                    |
| Ulica.                                                                                                    |                                                                                                    | súpisné:                                                                                                    |                                                                                                    |
| Ďalšie                                                                                                    |                                                                                                    | <b>F</b>                                                                                                    |                                                                                                    |
| adresné                                                                                                    |                                                                                                    |                                                                                                    |                                                                                                    |
|                                                                                                    |                                                                                                    |                                                                                                    |                                                                                                    |
| údaje:/1                                                                                                    |                                                                                                    |                                                                                                    | -                                                                                                    |
| <b>údaje:</b> /1<br>Obec:<br>Štát: /1<br>Oznamujen                                                                           | ukončenie používania virtu                                                                                                    | <b>PSČ:</b>                                                                                                    | ladnice v zmysle zákona č. 289,                                                                                                    |
| údaje:/1<br>Obec:<br>Štát:/1<br>Oznamujen<br>008 Z. z.<br>Ovenskej<br>Izemných f                                             | ukončenie používania virtu<br>o používaní elektronickej re<br>národnej rady č. 511/1992 Z<br>ïnančných orgánov v znení r                                                                                                    | PSČ:<br>álnej registračnej pok<br>gistračnej pokladnice<br>2b. o správe daní a po<br>neskorších predpisov.                                                                          | ladnice v zmysle zákona č. 289,<br>a o zmene a doplnení zákona<br>platkov a o zmenách v sústave                                            |
| údaje:/1<br>Obec:<br>Štát:/1<br>Oznamujen<br>008 Z. z.<br>008 Z. z.<br>0008 Z. d.<br>10venskej<br>12emných f                 | n ukončenie používania virtu<br>o používaní elektronickej re<br>národnej rady č. 511/1992 Z<br>ïnančných orgánov v znení r<br><b>álnej registračnej pokladni</b>                                                                          | PSČ:<br>álnej registračnej pok<br>gistračnej pokladnice<br>Zb. o správe daní a po<br>neskorších predpisov.<br>ce: 999101185698                                                      | ladnice v zmysle zákona č. 289,<br>a o zmene a doplnení zákona<br>platkov a o zmenách v sústave<br>50001                                   |
| údaje:/1<br>Obec:<br>Štát:/1<br>Oznamujen<br>2008 Z. z. d<br>Slovenskej<br>izemných f<br>Kód virtu<br>Používani<br>pokladnic | n ukončenie používania virtu<br>o používaní elektronickej re<br>národnej rady č. 511/1992 Z<br>ïnančných orgánov v znení r<br><b>álnej registračnej pokladni</b><br><b>ie virtuálnej registračnej</b><br><b>e bolo ukončené dňa:</b>      | PSČ:<br>álnej registračnej pok<br>gistračnej pokladnice<br>(b. o správe daní a po<br>neskorších predpisov.<br>(ce: 9999101185698<br>31.05.2015                                      | ladnice v zmysle zákona č. 289,<br>a o zmene a doplnení zákona<br>platkov a o zmenách v sústave<br>50001                                   |
| údaje:/1<br>Obec:<br>Štát:/1<br>Oznamujen<br>2008 Z. z. d<br>Slovenskej<br>izemných f<br>Kód virtu<br>Používani<br>pokladnic | ukončenie používania virtu<br>o používaní elektronickej re<br>národnej rady č. 511/1992 Z<br>inančných orgánov v znení r<br><b>álnej registračnej pokladni</b><br><b>e virtuálnej registračnej</b><br><b>e bolo ukončené dňa:</b><br>2015 | PSČ:<br>álnej registračnej pok<br>gistračnej pokladnice<br>(b. o správe daní a po<br>neskorších predpisov.<br>(ce: 999101185698<br>31.05.2015<br>Podpis oprávne<br>a odtlačok úrad  | ladnice v zmysle zákona č. 289,<br>a o zmene a doplnení zákona<br>platkov a o zmenách v sústave<br>50001<br>mej osoby<br>nej pečiatky: /2  |
| údaje:/1<br>Obec:<br>Štát:/1<br>Oznamujen<br>2008 Z. z. d<br>Slovenskej<br>izemných f<br>Kód virtu<br>Používani<br>pokladnic | ukončenie používania virtu<br>o používaní elektronickej re<br>národnej rady č. 511/1992 Z<br>ïnančných orgánov v znení r<br>álnej registračnej pokladni<br>se virtuálnej registračnej<br>se bolo ukončené dňa:<br>2015                    | PSČ:<br>álnej registračnej pok<br>gistračnej pokladnice<br>(b. o správe daní a po<br>neskorších predpisov.<br>(ce: 9999101185698<br>31.05.2015<br>Podpis oprávne<br>a odtlačok úrad | ladnice v zmysle zákona č. 289,<br>a o zmene a doplnení zákona<br>platkov a o zmenách v sústave<br>50001<br>enej osoby<br>nej pečiatky: /2 |

**Obrázok 6:** Oznámenie o ukončení používania VRP – náhľad dokumentu

#### 3.2.2 Ukončenie používania VRP z dôvodu straty prihlasovacích údajov

Ak chce podnikateľ vyplniť oznámenie o strate prihlasovacích údajov na prístup do VRP, klikne na tlačidlo **Oznámenie straty prihlasovacích údajov** na prihlasovacej obrazovke.

| Virtuálna registračná pokladnica - Testovacie pro                                                                                                    | ostredie |
|----------------------------------------------------------------------------------------------------|----------|
|                                                                                                    |          |
| Prihlásenie<br>Prihlasovacie meno<br>Heslo<br>Prihlástr<br>Žiadosť o pridelenie VRP<br>Oznámenie o ukončení VRP<br>Oznámenie straty prihlasovacích údajov |          |

**Obrázok 7:** Oznámenie straty prihlasovacích údajov

Po kliknutí na toto tlačidlo sa zobrazí formulár oznámenia o strate prihlasovacích údajov na prístup do virtuálnej registračnej pokladnice.

Podnikateľ vo formulári vyplní nasledujúce údaje:

- Obchodné meno
- DIČ (10 miestne číslo)
- Vyberie právny subjekt (fyzická alebo právnická osoba)
- Vyplní adresu trvalého pobytu (v prípade FO)
- Vyplní adresu sídla právnickej osoby (v prípade PO)
- DKP

Po vyplnení všetkých potrebných údajov podnikateľ vytvorí oznámenie kliknutím na tlačidlo **Uložiť ako PDF a vytlačiť**. Po kliknutí na toto tlačidlo sa zobrazí

náhľad dokumentu a okno pre tlač, ktoré keď podnikateľ potvrdí, dokument sa vytlačí. Vytlačený a podpísaný dokument je potrebné doručiť FS.

| unice               |                             |                                          |                            |
|---------------------|-----------------------------|------------------------------------------|----------------------------|
| Obchodné meno:      | Optika                      | 0                                        |                            |
| (povinite)          | 1011856985                  | 0                                        |                            |
| (bound)             |                             |                                          |                            |
| Právny subjekt :    | Fyzická osoba               |                                          |                            |
|                     | ○ Právnicka osoba           |                                          |                            |
| Trvalý pobyt        |                             |                                          |                            |
| Ulica:<br>(povinné) | Ševčenkova                  | Číslo orientačné / súpisné:<br>(povinné) | 56                         |
| PSČ:                | 91701                       | Obec:                                    | Bratislava                 |
| (povinnė)           |                             | (povinnė)                                |                            |
| Stat:               |                             | Daisie adresne udaje:                    |                            |
|                     | Polia štát a ďalšie adresné | údaje vyplní podnikateľ s trvalým poby   | /tom alebo sídlom mimo úze |
| DKP:                | 99910118569850001           | 0                                        |                            |
| (povinné)           |                             |                                          |                            |

**Obrázok 8:** Oznámenie straty prihlasovacích údajov – formulár

| Daňové id                                                                                   | lentifikačné číslo (DIČ):                                                                                                    | 1011856985                                                                                                    |                                                                                                    |
|---------------------------------------------------------------------------------------------|----------------------------------------------------------------------------------------------------|----------------------------------------------------------------------------------------------------|----------------------------------------------------------------------------------------------------|
| FYZICKÁ                                                                                     | OSOBA:                                                                                                    |                                                                                                    |                                                                                                    |
| Obchodné                                                                                    | <b>meno:</b> Optika                                                                                                    |                                                                                                    |                                                                                                    |
| Trvalý po                                                                                   | byt:                                                                                                    | 1.                                                                                                    |                                                                                                    |
| Ulica:                                                                                      | Sevčenkova                                                                                                    | Císlo orientačné /<br>súpisné:                                                                                                    | 56                                                                                                    |
| Ďalšie<br>adresné<br>údaie: /1                                                              |                                                                                                    |                                                                                                    |                                                                                                    |
| Obec:                                                                                       | Bratislava                                                                                                    | PSČ:                                                                                                    | 91701                                                                                                    |
| Štát:/1                                                                                     | Slovenská republika                                                                                                    |                                                                                                    | ·                                                                                                    |
|                                                                                             | , .                                                                                                    |                                                                                                    |                                                                                                    |
| <b>PRÁVNIC</b>                                                                              | KÁ OSOBA:                                                                                                    |                                                                                                    |                                                                                                    |
| Obchodné                                                                                    | é meno:                                                                                                    |                                                                                                    |                                                                                                    |
| Sídlo:                                                                                      |                                                                                                    |                                                                                                    |                                                                                                    |
| Ulica:                                                                                      |                                                                                                    | Číslo orientačné /<br>súpisné:                                                                                                    |                                                                                                    |
| Ďalšie<br>adresné<br>údaje: /1                                                              |                                                                                                    |                                                                                                    |                                                                                                    |
| Obec:                                                                                       |                                                                                                    | PSČ·                                                                                                    |                                                                                                    |
| ŏ. /.                                                                                       |                                                                                                    | 1100.                                                                                                    |                                                                                                    |
| stat:/1<br>)znamujen                                                                        | n stratu prihlasovacích úda                                                                                                    | jov na prístup do virtuá                                                                                                    | ilnej registračnej pokladnice v                                                                                                    |
| stat:/1<br>Dznamujen<br>zmysle záko<br>a doplnení<br>zmenách v<br>Kód virtua                | n stratu prihlasovacích úda<br>ona č. 289/2008 Z. z. o použ<br>zákona Slovenskej národne<br>sústave územných finančný<br><b>álnej registračnej pokladr</b>         | jov na prístup do virtuá<br>žívaní elektronickej regi<br>2j rady č. 511/1992 Zb.<br>3ch orgánov v znení nesk<br><b>1ice:</b> 9991011856985                                        | ilnej registračnej pokladnice v<br>stračnej pokladnice a o zmene<br>o správe daní a poplatkov a o<br>corších predpisov.                                           |
| stat:/1<br>Dznamujen<br>zmysle záko<br>a doplnení<br>zmenách v<br>Kód virtus<br>Dňa: 12.02. | n stratu prihlasovacích úda<br>ona č. 289/2008 Z. z. o použ<br>zákona Slovenskej národne<br>sústave územných finančný<br><b>álnej registračnej pokladn</b><br>2015 | jov na prístup do virtuá<br>žívaní elektronickej regi<br>2j rady č. 511/1992 Zb.<br>2ch orgánov v znení nesk<br><b>nice:</b> 9991011856985<br>Podpis oprávner<br>a odtlačok úradr | ilnej registračnej pokladnice v<br>stračnej pokladnice a o zmene<br>o správe daní a poplatkov a o<br>corších predpisov.<br>50001<br>nej osoby<br>nej pečiatky: /2 |

**Obrázok 95:** Oznámenie straty prihlasovacích údajov – náhľad dokumentu